# Инструкция по эксплуатации цифрового USB прибора для измерения вольт-амперных характеристик.

#### Д.А. Коновалов, н.с. лаб. ФПС КФТИ ФИЦ КазНЦ РАН

Прибор для измерения вольт-амперных характеристик относится к классу виртуальных цифровых приборов. Он состоит из физического устройства – программно-управляемого источникаизмерителя и прикладного программного обеспечения, реализующего логику работы прибора и интерфейс оператора.

В данном документе содержатся краткие сведения о конструкции и работе прибора. В последнем разделе (**5.3**) приведен порядок работы. Подробные описания схемно-технической, программной и конструктивной реализации прибора приведены в следующих документах:

- «Цифровой USB прибор для измерения вольт-амперных характеристик.pdf»;
- «СПО-Цифровой USB прибор для измерения BAX.pdf» Специальное программное обеспечение цифрового USB прибора для измерения вольт-амперных характеристик;
- «ППО-Цифровой USB прибор для измерения BAX.pdf» Прикладное программное обеспечение цифрового USB прибора для измерения вольт-амперных характеристик

# Оглавление

| 1                                   | Oc                                                | Особенности конструкции |                                       |   |  |  |  |
|-------------------------------------|---------------------------------------------------|-------------------------|---------------------------------------|---|--|--|--|
| 2                                   | Технические параметры                             |                         |                                       |   |  |  |  |
| 3                                   | Ло                                                | гичесн                  | кая структура ППО                     | 2 |  |  |  |
| 4                                   | Организация информационного обмена с USB прибором |                         |                                       |   |  |  |  |
| 5 Алгоритм исполнения программы ППО |                                                   |                         |                                       |   |  |  |  |
|                                     | 5.1                                               | Алго                    | оритм калибровки:                     | 3 |  |  |  |
|                                     | 5.2                                               | Алго                    | ритм работы программного блока VAC    | 3 |  |  |  |
|                                     | 5.2                                               | 2.1                     | Формат файла с результатами измерений | 4 |  |  |  |
|                                     | 5.3                                               | Пор                     | ядок работы                           | 5 |  |  |  |
|                                     | 5.3                                               | 3.1                     | Включение прибора                     | 5 |  |  |  |
|                                     | 5.3.2<br>5.3.3<br>5.3.4                           |                         | Подключение объекта измерения         | 5 |  |  |  |
|                                     |                                                   |                         | Проведение измерений                  | 5 |  |  |  |
|                                     |                                                   |                         | Выключение прибора                    | 6 |  |  |  |
| 6                                   | Ил                                                | люстр                   | ации                                  | 7 |  |  |  |

# 1 Особенности конструкции

- Возможность проведения ВАХ измерений с постоянным шагом по току или по напряжению;
- Управляющий контроллер Iskra Nano Pro (Arduino Nano)
- Измерения осуществляются с помощью аналого-цифрового преобразователя (АЦП) ADS1220.
- Измерительное напряжение задается с помощью цифро-аналогового преобразователя (ЦАП) MAX5815;
- Ток через объект исследования задается с помощью источника тока, управляемого напряжением (ИТУН);

# 2 Технические параметры

- Диапазон установки тока: -40 мА ... +40 мА;
- Дискретность установки тока: 0.1 мкА;
- Диапазон рабочего напряжения: -20 В ... + 20 В;
- Дискретность установки напряжения: 50 мкВ;
- Точность измерения тока и напряжения: 1%;
- Разрешение измерения тока: 0.5 мкА;
- Разрешение измерения напряжения: 40 мкВ (скорость преобразования 20 SPS);
- Время измерения одной точки (установка тока + измерение напряжения и тока): 50 мс (скорость преобразования 175 SPS и более);
- Питание: постоянное напряжение 5 В, 500 мА;
- Габариты источника-измерителя: 122х102х25 мм.

В состав цифрового USB прибора для измерения вольт-амперных характеристик (далее USB прибор) входит прикладное программное обеспечение (ППО). ППО запускается на рабочей станции под управлением операционной системы Windows. ППО предназначено для реализации функций:

- управления и контроля состояния USB прибора;
- сбора, окончательной обработки, визуализации и сохранения результатов измерения USB прибором.

ППО реализуется как программа на графическом языке программирования «G» фирмы National Instruments. Для работы программы необходимо наличие рабочей станции с установленной на ней средой для выполнения кода LabVIEW 2012 SP1 Runtime.

ППО представлено скомпилированным исполняемым .exe файлом.

# 3 Логическая структура ППО

Структурно ППО состоит из трех крупных блоков, оформленных на виртуальной лицевой панели прибора в виде отдельных вкладок, имеющих интуитивно понятный графический интерфейс:

- VAC измерение ВАХ образца, подключенного к измерительным клеммам;
- Calibrate калибровка USB прибора;
- **Сатега** работа с USB-камерой. В составе расширенной версии ППО VAC-2\_3-Camera.

• Service – графический стенд, показывающий упрощенную принципиальную схему прибора, и позволяющий управлять его отдельными модулями. Используется для отладки и для обучения работе с устройствами сбора данных на базе ЦАП и АЦП.

### 4 Организация информационного обмена с USB прибором

ППО взаимодействует с USB прибором по последовательному интерфейсу по протоколу RS-232. Скорость передачи данных 115200 бит/с без контроля четности, 8 бит данных, 1 стоп-бит.

# 5 Алгоритм исполнения программы ППО

При запуске исполняемого файла *VAC-2\_1.exe* происходит инициализация графического интерфейса и последовательного порта для связи с прибором. После этого происходит переключение на вкладку **Calibrate** и управление передается программному блоку калибровки (Рис. 2). Калибровка запускается автоматически и длится несколько секунд. По окончанию калибровки управление передается на вкладку программного блока **VAC** (Рис. 1). Вкладка **Service** при эксплуатации прибора не используется. Вкладка **Camera** (Рис. 3) для позиционирования зондов активируется кликом. Также на неё передается управления после окончания цикла измерений с вкладки **VAC** для сохранения архивного снимка. При нажатии на экранную кнопку **EXIT** работа активного программного блока прерывается, выход ИТУН отключается от измерительных клемм, все каналы ЦАП обнуляются, АЦП конфигурируется в состояние по умолчанию, последовательный порт освобождается и программа завершает свою работу.

### 5.1 Алгоритм калибровки:

- выход ИТУН отключается от измерительных клемм;
- калибровка каналов измерения напряжения и тока:
  - производятся измерения с накоплением для каждого значения коэффициента усиления;
  - о формируются массивы поправок.
- определение значения измерительного сопротивления:
  - встроенный программируемый источник тока микросхемы АЦП программируется на ток 1 мА и подключаются к измерительному сопротивлению;
  - производится измерение с накоплением и с учетом калибровки. Полученное значение имеет размерность mV/mA, т.е. Ом;

#### 5.2 Алгоритм работы программного блока VAC

На вкладке **VAC** (Рис. 2) расположены восемь элементов управления и три элемента индикации. Элементы управления:

- поле Режим выпадающий список: Гальваностат, Потенциостат;
- поле I max, mA ;
- поле Step I, mA отображается только в режиме Гальваностат;
- поле U max, V отображается только в режиме Потенциостат;
- поле Step U, V отображается только в режиме Потенциостат;
- экранная кнопка **START** ;
- два поля блока Диапазоны (U, I) задают коэффициенты усиления масштабного усилителя микросхемы АЦП для каналов измерения напряжения и тока.

Нажатие кнопки **START** запускает процесс измерения:

- В режиме Гальваностат:
  - о выход ИТУН подключается к измерительным клеммам;
  - задается ток (+ I max);
  - о в цикле:
    - производится измерение значений тока, протекающего через образец, и напряжения, падающего на образце;
    - заданный ток уменьшается на величину (*Step I*).
  - о условие завершения цикла:
    - заданный ток достиг значения (- I max), или
    - напряжение, падающее на образце, меньше или равно (- 20 В), или
    - нажата кнопка EXIT.
  - по завершению цикла выход ИТУН отключается от измерительных клемм, все каналы ЦАП обнуляются, АЦП конфигурируется в состояние по умолчанию, оператору предлагается сохранить результат измерений.
  - если результаты были сохранены, происходит переключение на вкладку Camera (только для расширенной версии ППО – VAC-2\_3-Camera).
- В режиме Потенциостат:
  - о производится проверка условий + I (+U max) ≤ + I max, I (- U max) ≥ I max;
  - о при необходимости значения +U max и U max корректируются;
  - о выход модуля ЦАП подключается к измерительным клеммам;
  - о задается напряжение (+ U max);
  - о в цикле:
    - производится измерение значений тока, протекающего через образец, и напряжения, падающего на образце;
    - заданное напряжение уменьшается на величину (*Step U*).
  - о условие завершения цикла:
    - заданное напряжение достигло значения (- U max), или
    - нажата кнопка EXIT.
  - по завершению цикла выход модуля ЦАП отключается от измерительных клемм, все каналы ЦАП обнуляются, АЦП конфигурируется в состояние по умолчанию, оператору предлагается сохранить результат измерений.
  - если результаты были сохранены, происходит переключение на вкладку Camera (только для расширенной версии ППО – VAC-2\_3-Camera).

Элементы индикации:

- окно XY Graph динамически строит вольт-амперную характеристику в процессе измерительного цикла.
- два цифровых индикатора U, mV и I, mA, расположенные поверх окна XY Graph отображают значения тока и напряжения, измеренные в текущем шаге измерительного цикла.

#### 5.2.1 Формат файла с результатами измерений

Результаты сохраняются в текстовый файл в виде таблицы из двух столбцов, разделенных символом табуляции:

```
U, mV I, mA
5229.966927 0.978287
5226.267585 0.968482
```

•••

#### 5.3 Порядок работы

#### 5.3.1 Включение прибора

- 1. Подключить кабель питания с разъемом mini-USB к гнезду прибора, обозначенному на Рис. 4 цифрой 1.
- 2. Подключить интерфейсный кабель с разъемом micro-USB к гнезду прибора, обозначенному на Рис. 4 цифрой 2.

#### 5.3.2 Подключение объекта измерения

Для подключения объекта измерения используется разъём типа WF-4 (DS1070-4F), обозначенный на Рис. 4 цифрой 3. Подключение осуществляется с помощью ответного разъема типа HU-4 (DS1070-4F). В комплекте прибора имеются два переходника: а) на клеммную колодку и б) на разъем Jack 3.5 mm. Полярность подключения указана на Рис. 5.

#### 5.3.3 Проведение измерений

- 1. Запустить исполняемый файл VAC-2\_3.exe или VAC-2\_3-Camera.exe.
- Переключиться на вкладку Camera (только для расширенной версии ППО VAC-2\_3-Camera) и, ориентируясь на изображение, осуществить позиционирование измерительных зондов на поверхности образца;
- 3. Переключиться на вкладку Calibrate;
- 4. Дождаться окончания процесса калибровки и, в появившемся диалоговом окне, нажать экранную кнопку ОК. Активируется вкладка VAC (Рис. ).
- 5. Из выпадающего списка в поле Режим выбрать нужный режим измерений;
- 6. В поле I max, mA задать максимальное значение тока через объект измерения;
- 7. В режиме Гальваностат:
  - а. В поле Step I, mA задать значение шага по току;
- 8. В режиме Потенциостат:
  - а. В поле U max, V задать максимальное значение напряжения;
  - b. В поле Step U, V задать значение шага напряжения;
- 9. Нажать экранную кнопку START.
- 10. Дождаться окончания процесса измерения.
- 11. В появившемся диалоговом окне, в ответ на предложение сохранить результат измерения, выбрать вариант SAVE или Cancel.
- 12. После сохранения результатов происходит переключение на вкладку Camera (только для расширенной версии ППО VAC-2\_3-Camera). Поля Path и File заполняются автоматически после сохранения результатов измерений, выполненных на вкладке VAC. Сохранение графического файла с расширением .png произойдет после нажатия на экранную кнопку Снимок.

13. После этого можно детально, с помощью инструмента Graph palette, на вкладке **VAC** рассмотреть интересующие участки, полученной вольт-амперной характеристки:

| 0.0002-                               |        |        |        |       |   |
|---------------------------------------|--------|--------|--------|-------|---|
| -25000                                | -20000 | -15000 | -10000 | -5000 | Ó |
|                                       |        |        | U, m   | V     |   |
|                                       |        |        |        |       |   |
| · · · · · · · · · · · · · · · · · · · | :      |        |        |       |   |

# 5.3.4 Выключение прибора

- 1. Нажать экранную кнопку ЕХІТ.
- 2. Закрыть окно исполняемого файла VAC-2\_1.exe.
- 3. Отключить интерфейсный кабель.
- 4. Отключить кабель питания.

# 6 Иллюстрации

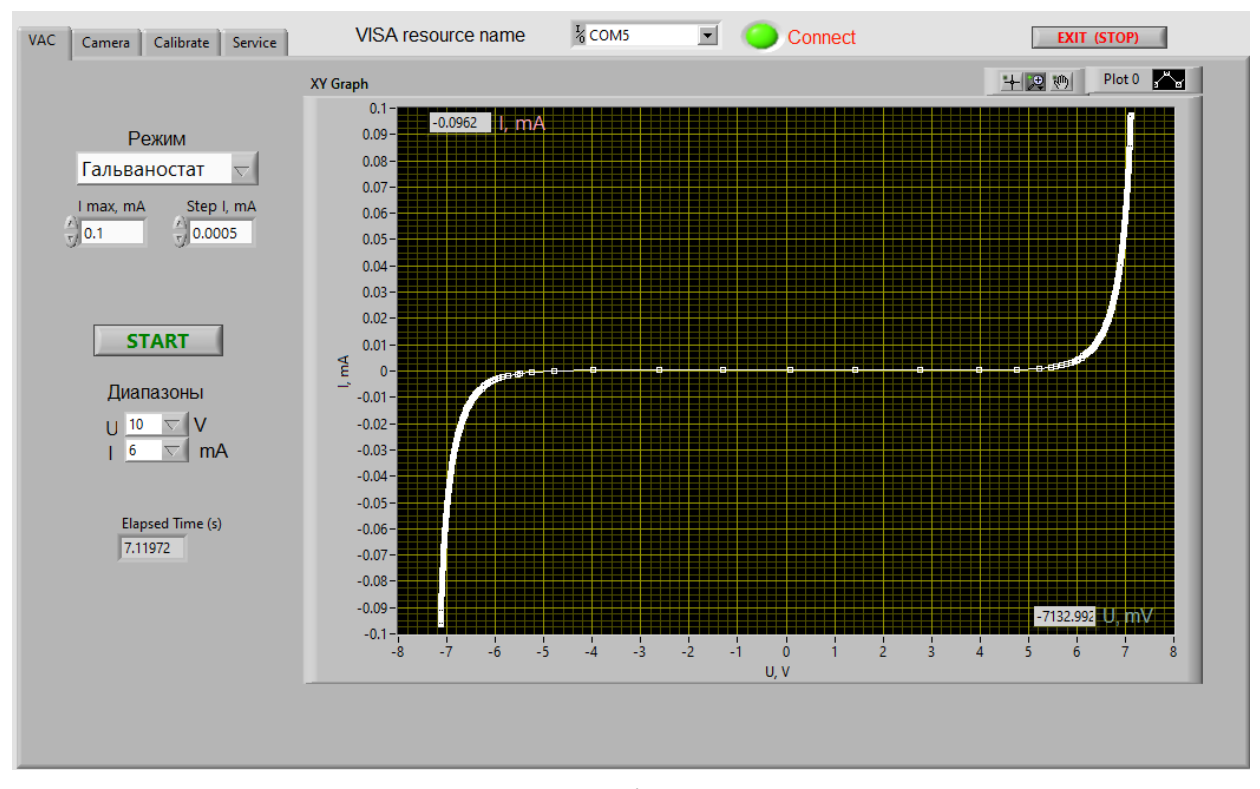

a)

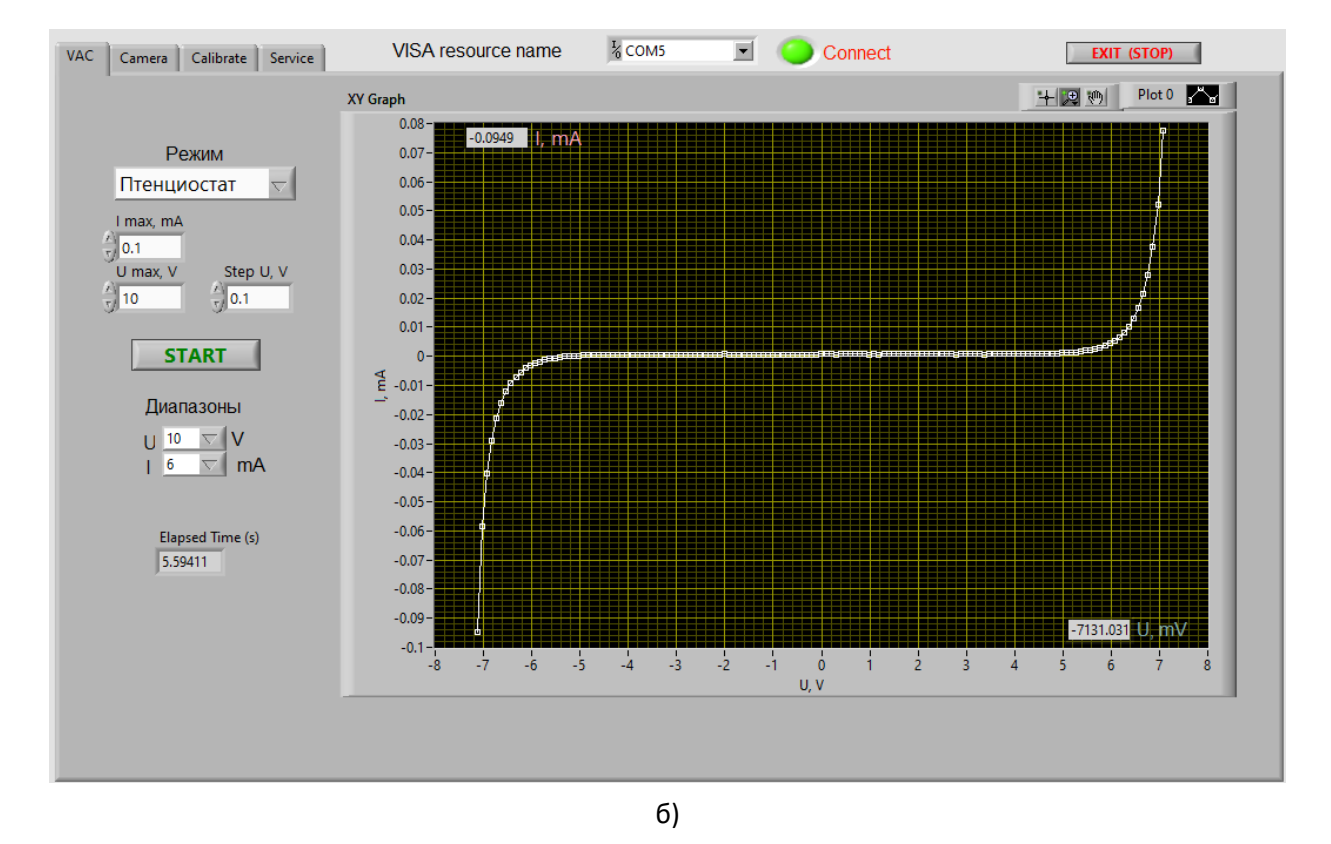

Рис. 1. Вкладка программного блока VAC. (а) – режим Гальваностат, (б) – режим Потенциостат

|      | "          | <b>\</b> '' | Standart   | doviation  |                   |          |                    |
|------|------------|-------------|------------|------------|-------------------|----------|--------------------|
| GAIN | mean U     | mean I      | U          | Ι          | mean <b>mV/mA</b> |          |                    |
| 1    | 0.0042236  | -0.008838   | 0.00942668 | 0.0101401  | 9.234998          | 0.000288 | standard deviation |
| 2    | 0.0063599  | -0.01427    | 0.00444123 | 0.00727304 |                   |          |                    |
| 4    | 0.007251   | -0.0136534  | 0.00383242 | 0.00343604 | 9.213905 mV/mA    |          |                    |
| 8    | 0.0040435  | -0.0171416  | 0.00256287 | 0.00156818 |                   |          |                    |
| 16   | 0.0012193  | -0.0185881  | 0.00115789 | 0.00109081 |                   |          |                    |
| 32   | 9.3E-5     | -0.0214028  | 0.00053617 | 0.00094142 |                   |          |                    |
| 64   | -0.0005467 | -0.0215472  | 0.00025593 | 0.00037506 |                   |          |                    |
| 128  | -8.4E-6    | -0.0211074  | 0.00029864 | 0.00027928 |                   |          |                    |
|      | 0.000044 U | -0.02079    |            | ,          |                   |          |                    |

Рис. 2. Вкладка программного блока Calibrate.

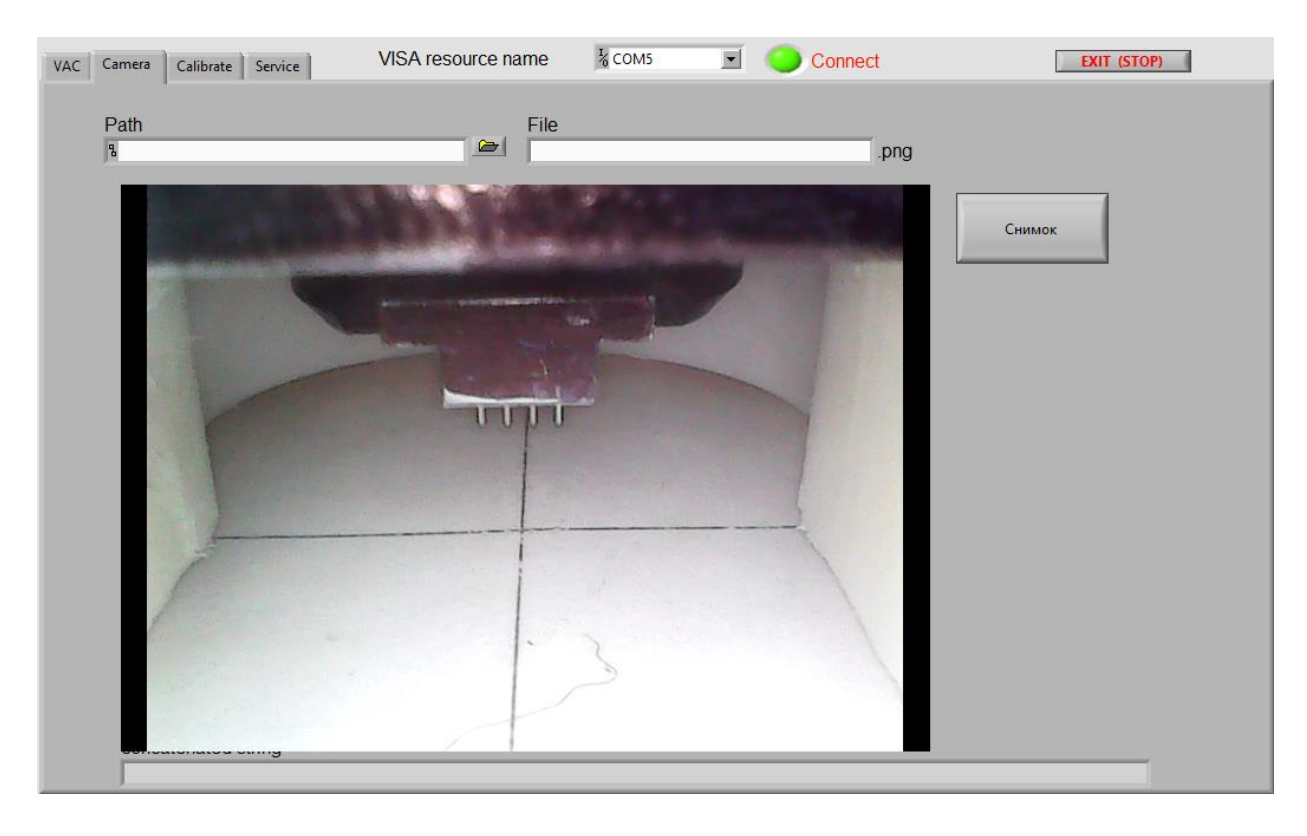

Рис. 3. Вкладка программного блока Camera.

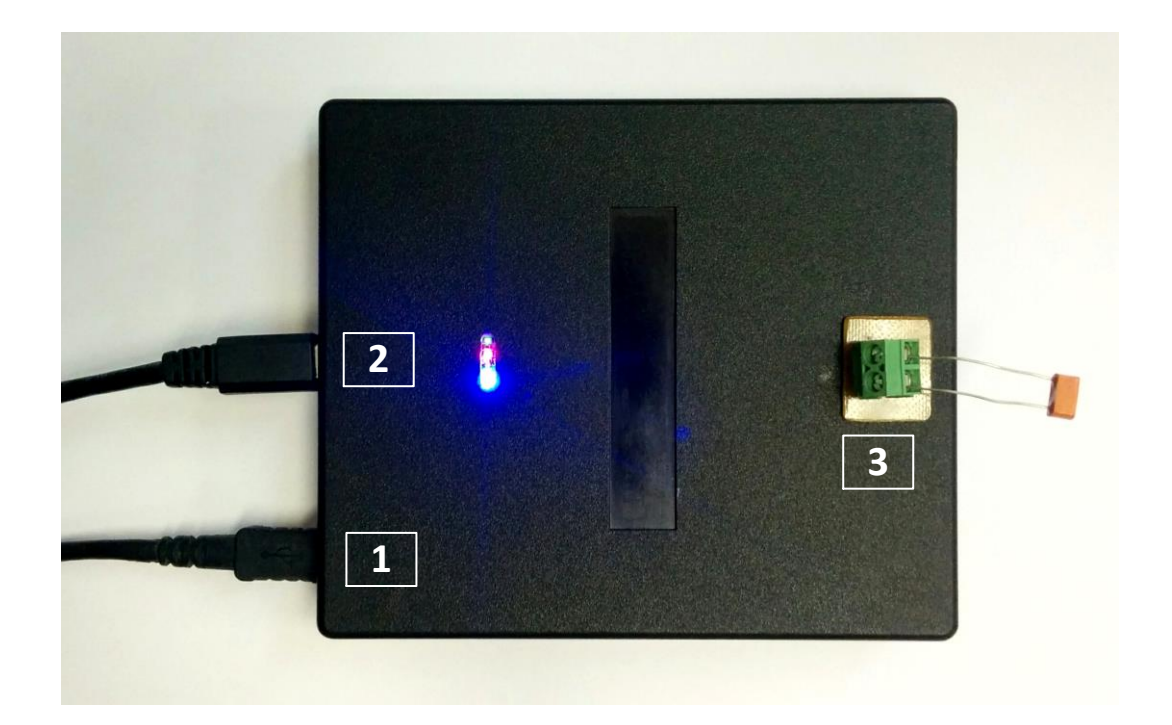

Рис. 4

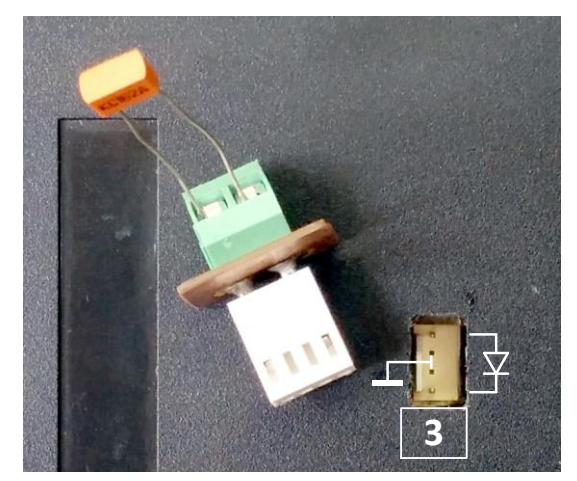

a)

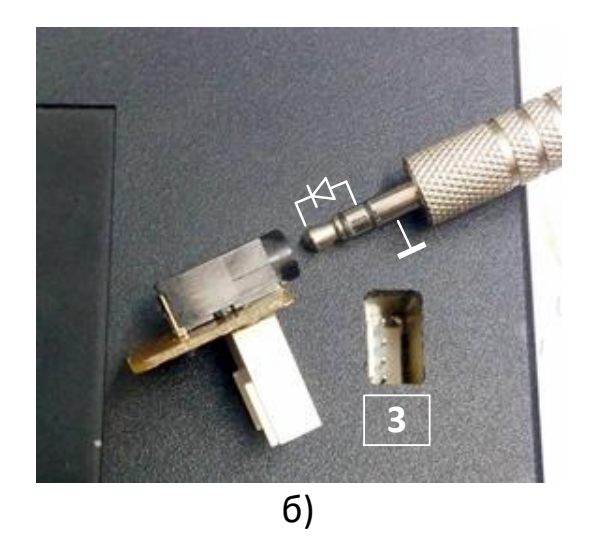

Рис. 5